# 在RV130W上配置隧道

# 目标

IPv6到IPv4隧道(6到4隧道)允许IPv6数据包通过IPv4网络传输。IPv4(Internet协议第4版 )是Internet上的重要网络协议。其后继路由器IPv6(Internet协议第6版)尚未得到普遍采用 ,因为IPv4仍然很普遍。现有IPv4网络可以通过多种方法与较新的IPv6网络兼容,其中一种方 法是隧道。IPv4到IPv6隧道(4到6隧道)允许IPv4数据包通过IPv6网络传输。

本文档旨在向您展示如何在RV130W上配置隧道。

# 适用设备

·RV130W

### 软件版本

•v1.0.1.3

## 配置6到4隧道

当站点或最终用户希望使用现有IPv4网络连接到IPv6 Internet时,通常使用6到4隧道。

**注意**:仅当选择LAN:IPv6、WAN:IPv4或LAN:IPv4+IPv6、WAN:IPv4作为路由器的IP模式时 ,才可以配置6到4隧道。有关详细信息,请参阅文章:<u>在RV130W上配置IP模式</u>。

步骤1.登录Web配置实用程序,然后选择Networking > IPv6 > Tunneling。隧道页面打开:

| Tunneling                      |                                                                                                    |
|--------------------------------|----------------------------------------------------------------------------------------------------|
| 6 to 4 Tunneling               |                                                                                                    |
| 6 to 4 Tunneling:              | ✓ Enable                                                                                                    |
|                                | 6to4 👻                                                                                                    |
| Automatic Tunneling:           | C Enable                                                                                                    |
| Remote End Point IPv4 Address: | 192 , 88 , 99 , 1                                                                                                    |
| 6RD Tunneling:                 | Auto  Manual Manual Auto Manual Auto Auto |
| IPv6 Prefix:                   |                                                                                                    |
| IPv6 Prefix Length:            | (Range: 1 - 64)                                                                                                    |
| Border Relay:                  |                                                                                                    |
| IPv4 Mask Length:              | (Range: 0 - 32)                                                                                                    |
| ISATAP Tunneling:              |                                                                                                    |
| IPv6 Prefix:                   |                                                                                                    |
| IPv6 Prefix Length:            | 64 (Range: 1 - 64)                                                                                                    |
| 4 to 6 Tunneling               |                                                                                                    |
| 4 to 6 Tunneling:              | Enable                                                                                                    |
| Local WAN IPv6 Address:        |                                                                                                    |
| Remote IPv6 Address:           |                                                                                                    |

步骤2.在6到4 Tunneling字段中,选中Enable。

| 6 to 4 Tunneling  |        |
|-------------------|--------|
| 6 to 4 Tunneling: | Enable |

#### 步骤3.在6到4隧道下拉列表中,选择以下选项之一:6to4、6RD或ISATAP。

| 6 to 4 Tunneling               |                |
|--------------------------------|----------------|
| 6 to 4 Tunneling:              | Enable         |
|                                | 6to4 🚽         |
|                                | 6to4           |
| Automatic Tunneling:           | 6RD            |
|                                | ISATAP         |
| Remote End Point IPv4 Address: | 192 .88 .99 .1 |

以下选项定义为:

·6to4 - 6to4是允许IPv6数据包通过IPv4网络的前缀。如果选择此选项,请转至步骤4。

·6RD - 6RD(IPv6快速部署)是6to4隧道的更安全版本。在6RD中,每个ISP提供其自己的 唯一IPv6前缀,而不是标准2002::/16 6to4前缀。这样,ISP就可以控制隧道的QoS,并决定 由谁使用中继服务器。如果选择此选项,请转至步骤6。

·ISATAP - ISATAP(站点内自动隧道编址协议)用于使用IPv4网络发送IPv6数据包。如果选择此选项,请转至步骤11。

步骤4.在Automatic Tunneling字*段中,*如果要Automatic Tunneling,请选中**Enable** 复选框 ,然后跳至步骤13;否则,取消选中它。自动隧道用于自动确定隧道端点。

| 6 to 4 Tunneling     |          |
|----------------------|----------|
| 6 to 4 Tunneling:    | 🗹 Enable |
|                      | 6to4 👻   |
| Automatic Tunneling: | 💌 Enable |

注意: 仅当选择6to4时, 此选项才可用。

步骤5.(可选)如果未选中*自动隧道*字段中的**启用**复选框,请在远程终端IPv4地址字段中输入 IPv4地址。这是IPv6网络另一端的计算机的IP地址,您要将IPv4数据包发送到该地址。完成后 ,跳至步骤13。

| 6 to 4 Tunneling               |                |
|--------------------------------|----------------|
| 6 to 4 Tunneling:              | Enable         |
|                                | 6to4 👻         |
| Automatic Tunneling:           | Enable         |
| Remote End Point IPv4 Address: | 196 .168 .4 .9 |

**注意**:上面显示的地址可能与您的地址不同。

步骤6.在"6RD*隧道"字*段中,选择"**自动"**或"**手动"单选按钮。**选择"**自动**"将为您配置6RD设置 ,而"手**动"**则允许您自己输入这些设置。如果选择了"**自动**",请跳至步骤12。

| 6RD Tunneling:      | Auto O Manual   |
|---------------------|-----------------|
| IPv6 Prefix:        |                 |
| IPv6 Prefix Length: | (Range: 1 - 64) |
| Border Relay:       |                 |
| IPv4 Mask Length:   | (Range: 0 - 32) |

步骤7.在IPv6 Prefix字段中,输入指定IPv6网络地址的IPv6前缀。

| 6RD Tunneling:      | 🔘 Auto 🖲 Manual       |                 |
|---------------------|-----------------------|-----------------|
| IPv6 Prefix:        | 2001:0DB8:AC10:FE01:: |                 |
| IPv6 Prefix Length: | (Range: 1 - 64)       |                 |
| Border Relay:       |                       | ]               |
| IPv4 Mask Length:   |                       | (Range: 0 - 32) |

步骤8.在IPv6 Prefix Length字段中输入Prefix Length。前缀长度范围为1-64。

| 6RD Tunneling:      | 🛇 Auto 🖲 Manual       |
|---------------------|-----------------------|
| IPv6 Prefix:        | 2001:0DB8:AC10:FE01:: |
| IPv6 Prefix Length: | 64 Range: 1 - 64)     |
| Border Relay:       |                       |
| IPv4 Mask Length:   | (Range: 0 - 32)       |

步骤9.在边界中继字段中,输入充当Internet和仅IPv4网络之间网桥的IP。

| 6RD Tunneling:      | 🔘 Auto 🖲 Manual       |
|---------------------|-----------------------|
| IPv6 Prefix:        | 2001:0DB8:AC10:FE01:: |
| IPv6 Prefix Length: | 64 (Range: 1 - 64)    |
| Border Relay:       | 172.16.254.1          |
| IPv4 Mask Length:   | (Range: 0 - 32)       |

步骤10.在IPv4掩码长度(IPv4 Mask Length)字段中,输入IPv4掩码长度。范围为0-32。

| 6RD Tunneling:      | 🔘 Auto 💿 Manual       |
|---------------------|-----------------------|
| IPv6 Prefix:        | 2001:0DB8:AC10:FE01:: |
| IPv6 Prefix Length: | 64 (Range: 1 - 64)    |
| Border Relay:       | 172.16.254.1          |
| IPv4 Mask Length:   | (Range: 0 - 32)       |

#### 步骤11.对于ISATAP隧道,输入以下信息。

| IPv6 Prefix:        | 2001:CDBA:3 | 3257:9652::     |
|---------------------|-------------|-----------------|
| IPv6 Prefix Length: | 64          | (Range: 1 - 64) |

可用选项定义为:

·IPv6前缀 — IPv6前缀指定IPv6网络地址。

·IPv6前缀长度 — IPv6前缀的长度(通常由ISP定义)。 IPv6网络(子网)由地址的初始位 (称为前缀)标识。子网中的所有主机都具有相同的前缀。

步骤12.单击"保**存"**。

## 配置4到6个隧道

**注意:**只有选择LAN:IPv4、WAN:IPv6作为路**由器的IP模式,才**能配置4到6隧道。有关详细信 息,请参阅文章:<u>在RV130W上配置IP模式。</u>

步骤1.登录Web配置实用程序,然后选择Networking > IPv6 > Tunneling。隧道页面打开:

| 6 to 4 Tunneling               |                    |                 |
|--------------------------------|--------------------|-----------------|
| 6 to 4 Tunneling:              | C Enable           |                 |
|                                | 6to4 💌             |                 |
| Automatic Tunneling:           | C Enable           |                 |
| Remote End Point IPv4 Address: | 0.0.0.0            |                 |
| 6RD Tunneling:                 | Auto Manual        |                 |
| IPv6 Prefix:                   |                    |                 |
| IPv6 Prefix Length:            | (Range: 1 - 64)    |                 |
| Border Relay:                  |                    |                 |
| IPv4 Mask Length:              |                    | (Range: 0 - 32) |
| ISATAP Tunneling:              |                    |                 |
| IPv6 Prefix:                   |                    |                 |
| IPv6 Prefix Length:            | 64 (Range: 1 - 64) |                 |
| 4 to 6 Tunneling               |                    |                 |
| 4 to 6 Tunneling:              | Enable             |                 |
| Local WAN IPv6 Address:        |                    |                 |
| Remote IPv6 Address:           |                    |                 |
| Save Cancel                    |                    |                 |

步骤2.在4到6 Tunneling字段中,选中Enable。

| Tunneling                      |                     |
|--------------------------------|---------------------|
| 6 to 4 Tunneling               |                     |
| 6 to 4 Tunneling:              | C Enable            |
|                                |                     |
| Automatic Tunneling:           | Sr Enable           |
| Remote End Point IPv4 Address: |                     |
| 6RD Tunneling:                 | Auto O Manual       |
| IPv6 Prefix:                   |                     |
| IPv6 Prefix Length:            | (Range: 1 - 64)     |
| Border Relay:                  |                     |
| IPv4 Mask Length:              | (Range: 0 - 32)     |
| ISATAP Tunneling:              |                     |
| IPv6 Prefix:                   |                     |
| IPv6 Prefix Length:            | [64 (Range: 1 - 64) |
| 4 to 6 Tunneling               |                     |
| 4 to 6 Tunneling:              |                     |
| Local WAN IPv6 Address:        |                     |
| Remote IPv6 Address:           |                     |

### 步骤3.在Local WAN IPv6 Address字段中输入Local IPv6 Address。

| 4 to 6 Tunneling        |                       |  |  |  |
|-------------------------|-----------------------|--|--|--|
| 4 to 6 Tunneling:       | Enable                |  |  |  |
| Local WAN IPv6 Address: | FD6D:56ED:67AB:99DC:: |  |  |  |
| Remote IPv6 Address:    |                       |  |  |  |

### 步骤4.在Remote IPv6 Address字段中输入Remote IPv6 Address。

| 4 to 6 Tunneling        |                       |  |  |  |
|-------------------------|-----------------------|--|--|--|
| 4 to 6 Tunneling:       | Enable                |  |  |  |
| Local WAN IPv6 Address: | FD6D:56ED:67AB:99DC:: |  |  |  |
| Remote IPv6 Address:    | 45AD:78FA:BCDA:8912:: |  |  |  |

步骤5.单击**Save**。